Istituto Comprensivo "Giovanni XXIII"

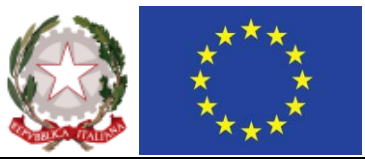

Via Ravita - 85044 Lauria (Pz)

Cod. MIUR: PZIC86800D – Codice Univoco dell'Ufficio Indice PA: UFKJSA – Cod. Fisc.: 91002200763 0973823028 – www.icgiovanni23lauria.edu.it – pzic86800d@istruzione.it – pzic86800d@pec.istruzione.it

> Al personale Docente della Scuola secondaria Al DSGA Al Sito Web dell'Istituto

## Oggetto: Convocazione Consigli di Classe – Scrutini Finali A.S. 2023-24. Adempimenti preliminari agli scrutini finali.

Il personale docente della Scuola Secondaria è convocato per i Consigli di Classe secondo il calendario di seguito indicato per trattare il seguente argomento in ordine del giorno: *Valutazioni Scrutini Finali*.

| Lunedì 10/06/2024 |                   |                               |
|-------------------|-------------------|-------------------------------|
| IIIA              | ore 8:15 – 9:15   | <b>II C</b> ore 11:45 – 12:30 |
| III B             | ore 9:15 – 10:15  | <b>II A</b> ore 12:30 – 13:15 |
| IA                | ore 10:15 – 11:00 | <b>II B</b> ore 13:15 – 14:00 |
| I B               | ore 11:00 – 11:45 |                               |

Le riunioni si terranno in presenza, nei locali del plesso scolastico di Via Ravita.

**PER TUTTI I DOCENTI -** Nei giorni precedenti gli scrutini, i docenti avranno cura di:

- 1. Inserire autonomamente le proprie proposte di voto attraverso la seguente procedura:
  - Accedere con le proprie credenziali al **Registro elettronico didUp** attraverso il **Portale Argo**.
  - Cliccare su SCRUTINI (da elenco voci riportate a sx).
  - Cliccare su icona "CARICAMENTO VOTI".
  - Selezionare la classe che interessa.
  - Selezionare la voce SCUTINIO FINALE da "Periodo della classe".
  - Cliccare sul pallino corrispondente a "Voti e Assenze".
  - Cliccare su "Avanti" in alto a dx.
  - Cliccare sulla colonna dove è riportato il nome della disciplina.
  - Cliccare su Azioni (in alto a dx) e selezionare la voce "Importa voti dal registro elettronico".
  - Selezionare dal calendario (periodo dal...al...) le date 1 febbraio 10 giugno..
  - Cliccare su "Importa" in alto a dx.
  - Il sistema riporta la media dei voti e il voto che più si avvicina ad essa. I docenti, cliccando su tale voto, lo potranno modificare per definire la proposta di voto.
  - Cliccare su "Salva" al termine dell'operazione di cui al punto precedente e uscire dall'ambiente scrutini.
- 2. Consegnare in presidenza o alla docente prima collaboratrice gli elaborati scritti del secondo quadrimestre, corretti, classificati, ordinati e raccolti in fascette.
- 3. Valutare gli allievi diversamente abili in base Tener conto dei criteri di valutazione stabiliti in Collegio docenti e a livello di dipartimento disciplinare.

## Istituto Comprensivo "Giovanni XXIII"

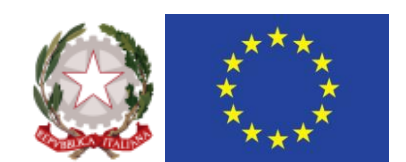

Via Ravita - 85044 Lauria (Pz)

Cod. MIUR: PZIC86800D – Codice Univoco dell'Ufficio Indice PA: UFKJSA – Cod. Fisc.: 91002200763 0973823028 – www.icgiovanni23lauria.edu.it – pzic86800d@istruzione.it – pzic86800d@pec.istruzione.it

PER I COORDINATORI - I coordinatori di classe provvederanno, preliminarmente agli scrutini, a:

- 4 Raccogliere notizie dai colleghi della classe relativamente al comportamento di ciascun alunno, quindi assegnare, previo accesso al *Registro elettronico didUp attraverso il Portale Argo*, il giudizio di comportamento: cliccare su *Giudizi*, selezionare la classe, quindi dalla voce *GVC-Giudizio di valutazione del comportamento* selezionare SF SCRUTINIO FINALE, cliccare sul nome dell'alunno, accertarsi di aver selezionato il quadro *GdC-Giudizi del comportamento* (*E NON GS-GIUDIZIO SINTETICO*) e scegliere dalla lista le frasi con cui valorizzare gli indicatori GU e GUA, quindi cliccare su *Salva*. Si raccomanda di mantenere la coerenza con il giudizio sintetico sul tabellone.
- 5 Definire una proposta di Valutazione del livello globale di maturazione: cliccare su Giudizi, selezionare la classe, quindi dalla voce VLG Valutazioni sul livello globale di maturazione selezionare SF SCRUTINIO FINALE, cliccare sul nome dell'alunno, selezionare il Quadro DP1 Descrizione processi formativi e livello glob. Apprendimenti e proseguire selezionando una frase per ciascuno dei cinque indicatori, quindi cliccare su Salva.

Le pagelle e le altre comunicazioni (create in automatico dal sistema) saranno inoltrate alle famiglie, dalla segreteria didattica al termine degli scrutini, con le modalità previste dal sistema.

Si raccomandano la massima puntualità e il rispetto delle indicazioni della presente circolare.

IL DIRIGENTE SCOLASTICO Prof. Vito Carlomagno Firma digitale Art. 24 C.A.D.